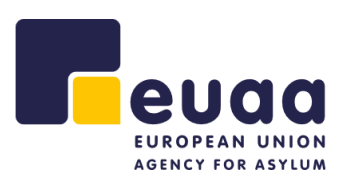

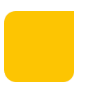

# How to Apply for a Vacancy

This document was last updated on 15 February 2022.

## Contents

| Introduction                           |
|----------------------------------------|
| Website                                |
| Login5                                 |
| Create Account                         |
| My Profile                             |
| My Profile – General Information11     |
| My Profile – Education and Training12  |
| My Profile – Professional Experience15 |
| My Profile – Languages                 |
| My Profile – Other Skills              |
| My Profile – References                |
| Application – Selection Criteria       |
| Application – Motivation               |
| Application – Declaration              |
| Submit Application                     |
| Delete account                         |
| Frequently asked questions             |

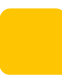

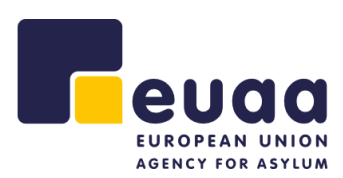

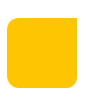

## Introduction

This is a user guide which will provide basic information for applicants to be able to correctly fill in the online application.

The link to access the EUAA Vacancies website is <u>https://careers.euaa.europa.eu.</u>

Supported browsers for the EASO Vacancies website are **Google Chrome**, **Mozilla Firefox** and **Microsoft Edge (new version)**.

#### Disclaimer

Please note that the screenshots are derived from a test vacancy and do not necessarily correspond to any actual published vacancies.

careers@euaa.europa.eu

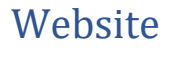

This is the landing page for our Vacancies website.

|                                                                                                    | eRecruitment                                                                                                    |                                                                                                    | Create Accourt                                     | • |
|----------------------------------------------------------------------------------------------------|----------------------------------------------------------------------------------------------------|----------------------------------------------------------------------------------------------------|----------------------------------------------------|---|
| Vacancies FAQ                                                                                                    |                                                                                                    |                                                                                                    |                                                    |   |
| Vacancies<br>Welcome to the EUAA Vacancies page,                                                                                                    | where you will find all currently available vacancies in                                                                                                    | the European Urion Agency For Asylum.                                                                                                    |                                                    |   |
| How to Apply<br>Our online application system eliserators<br>Please note that application smutch is so<br>EUAA does not take into contideration as<br>For more information, please refer to the<br>The Employer latter of interet for the SNE                                                                                             | ent must be used to apply for any open vacancy. A valid e<br>himited in Explicit.<br>In unsciented applications. We highly suggest that applica<br>e Candisan Application Guide and Frequently Jaked Ques<br>a can be found here.                                                                                                    | -mail address must be used to register.<br>erst regularly consult our website for new vacance<br>stons.                                  | des.                                               |   |
| Our Current Vacancies                                                                                                    |                                                                                                    |                                                                                                    |                                                    |   |
| EUAA/2022/TA/1000, Applica<br>Publication Date/February 15 202<br>Closing date for applications: March 18<br>Vacancy notice                                                                                                    | nt Guide, Temporary Agent, AST11<br>, 2022 12:00 (Malta time)                                                                                                    |                                                                                                    | y far this Vacancy                                 |   |
| EUAA/2022/CA/1234, Test Ag<br>Publication Date/February 15 2022<br>Clasing date for applications: March 22<br>Vacancy notice                                                                                                    | ent, Contract Agent, I<br>, 2022 12:08 (Maita time)                                                                                                    | Red                                                                                                    | y far this Vacancy                                 |   |
| EUAA/2022/SNE/6547, Vacan<br>Publication Date/February 15 2022<br>Classing date for applications: April 61, 2<br>Vacancy notice                                                                                                    | cy Guide, Seconded National Expert                                                                                                    |                                                                                                    | y far this Vacancy                                 |   |
| Vacancies Status                                                                                                    |                                                                                                    |                                                                                                    |                                                    |   |
| Reference                                                                                                    | Title                                                                                                    | Status                                                                                                    |                                                    |   |
| ELIAA/2022/SNE/6547                                                                                                    | Vacancy Guide                                                                                                    | Open For Application                                                                                                    |                                                    |   |
| EUAA/2022/CA/1234                                                                                                    | Test Agent                                                                                                    | Open For Application                                                                                                    |                                                    |   |
| ELIAA/2022/TA/1000                                                                                                    | Applicant Guide                                                                                                    | Open For Application                                                                                                    |                                                    |   |
| SASD/202109/hestemalichange                                                                                                    | texting                                                                                                    | Orgoing Selection                                                                                                    |                                                    |   |
| EASO/2021/Nov_18                                                                                                    | Tex_1                                                                                                    | Organg Selection                                                                                                    |                                                    |   |
| First Previous Page : 1 of 20                                                                                                    | Next Last                                                                                                    |                                                                                                    |                                                    |   |
| Disclaimer<br>Flease do not submit your application at<br>submit your application in them. UMA ca<br>- Arrange ofter exploriments, the applica-<br>ion UMA.<br>- If of Dispositions, the Management to<br>- For Tempory and Contense Appen, pill<br>- The specific privacy suscements for seen<br>- The regulation on disa protection can | the last manners. The system can become overloaded ast<br>next guarantees the availability of the system at all times,<br>exacts while next the second of CU Members Scene or of associan<br>and decision meetines of its the vacancies explosible the or<br>same the second scene.<br>In the second scene, second scene as the found here. | the deadline for applications approaches and you<br>. e controles that have concluded arrangements on<br>view on SNEs can be found here. | i may find it difficult to<br>itheir participation |   |
| Reserve Lists<br>Selection procedures for which the reserve                                                                                                    | list have been exended until 31 December 2022.                                                                                                    |                                                                                                    |                                                    |   |
| Browser Support<br>Please use Google Chrome, Microsoft Edge                                                                                                    | ar Mozilia Firefox, internet Explorer is no longer supported.                                                                                                    |                                                                                                    |                                                    |   |

Figure 1. Home page

As a potential applicant, select the vacancy that interests you from the list of vacancies and click on the **Apply for this Vacancy** button next to the title of the vacancy.

Figure 2. Apply for this vacancy

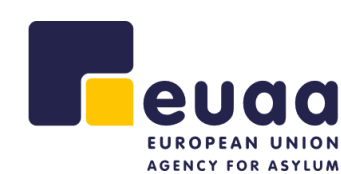

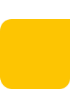

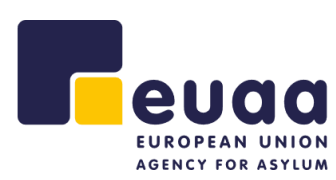

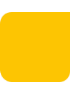

Apply for this Vacancy

#### **Our Current Vacancies**

EUAA/2022/TA/1000, Applicant Guide, Temporary Agent, AST11 Publication Date:February 15 2022

Closing date for applications: March 18, 2022 12:00 (Malta time) Vacancy notice: EN

EUAA/2022/CA/1234, Test Agent, Contract Agent, I Publication Date:February 15 2022

This will take you to the login page of the system.

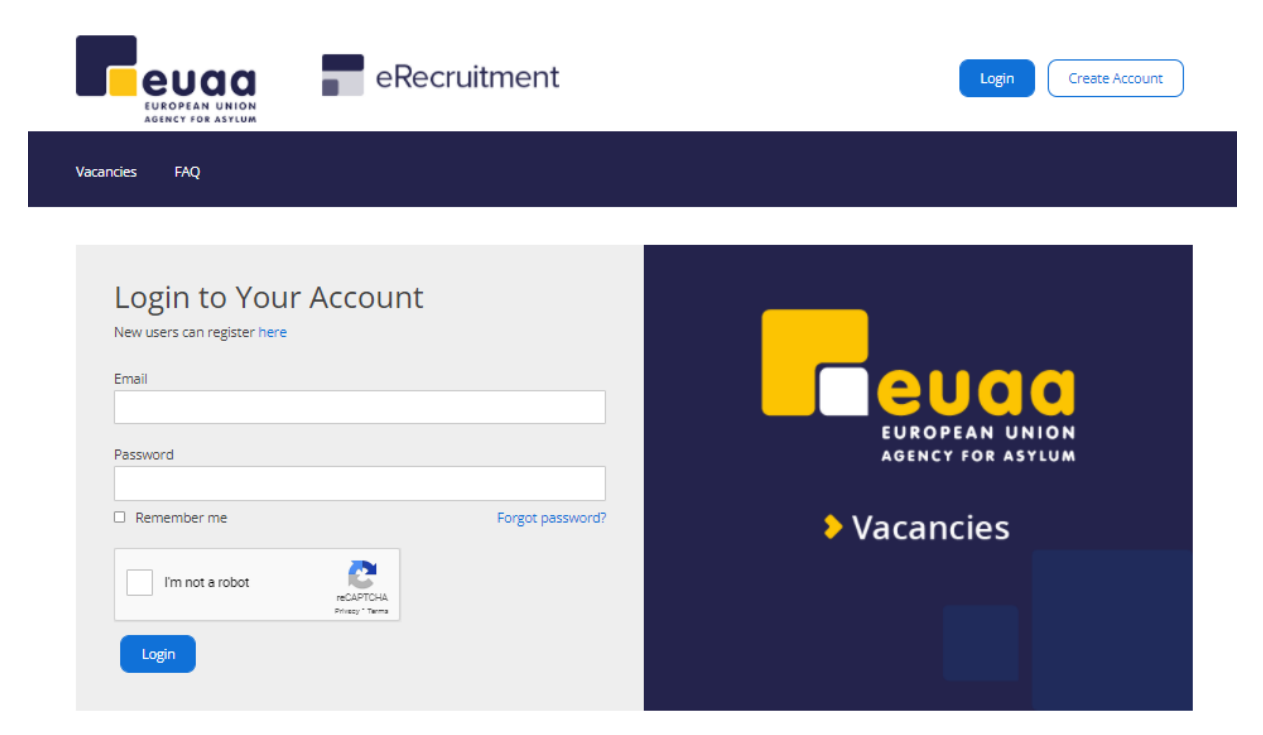

## Login

Since you are still not logged in, the website will prompt you to login. If you have login credentials, enter your email, password, tick the "I'm not a robot", complete the reCAPTCHA and click on <u>Login</u>.

If this is your first time using the system, please click on the Create Account button and follow the instructions detailed in the **Create Account** chapter.

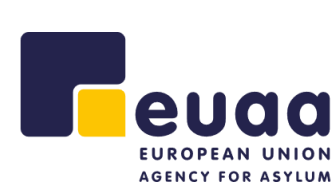

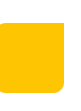

Login

Create Account

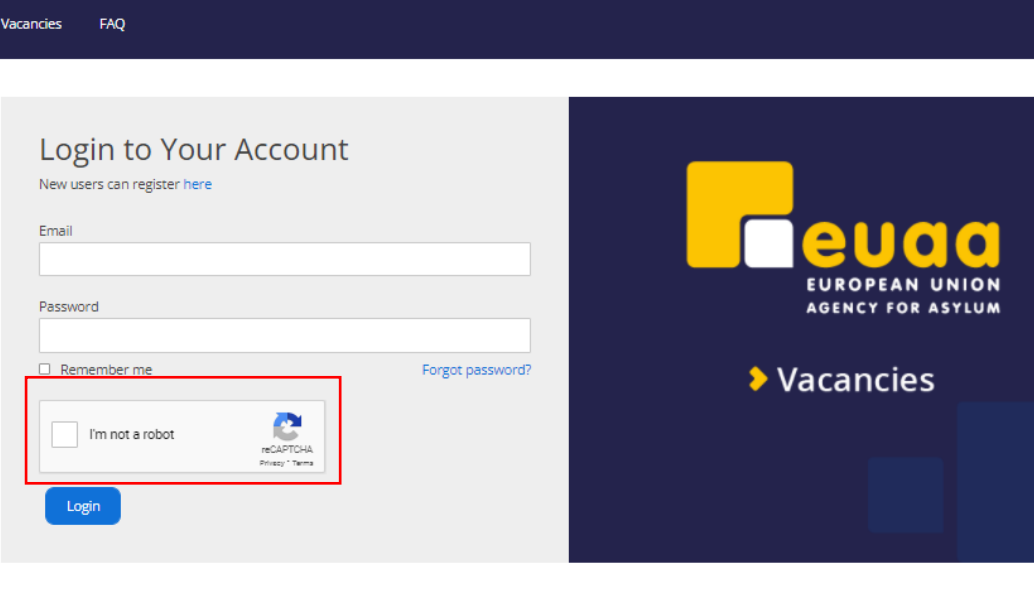

eRecruitment

#### Figure 3. Login page

The reCAPTCHA challenge will look similar to the below so make sure to make the correct selection(s) and then click the **VERIFY** button:

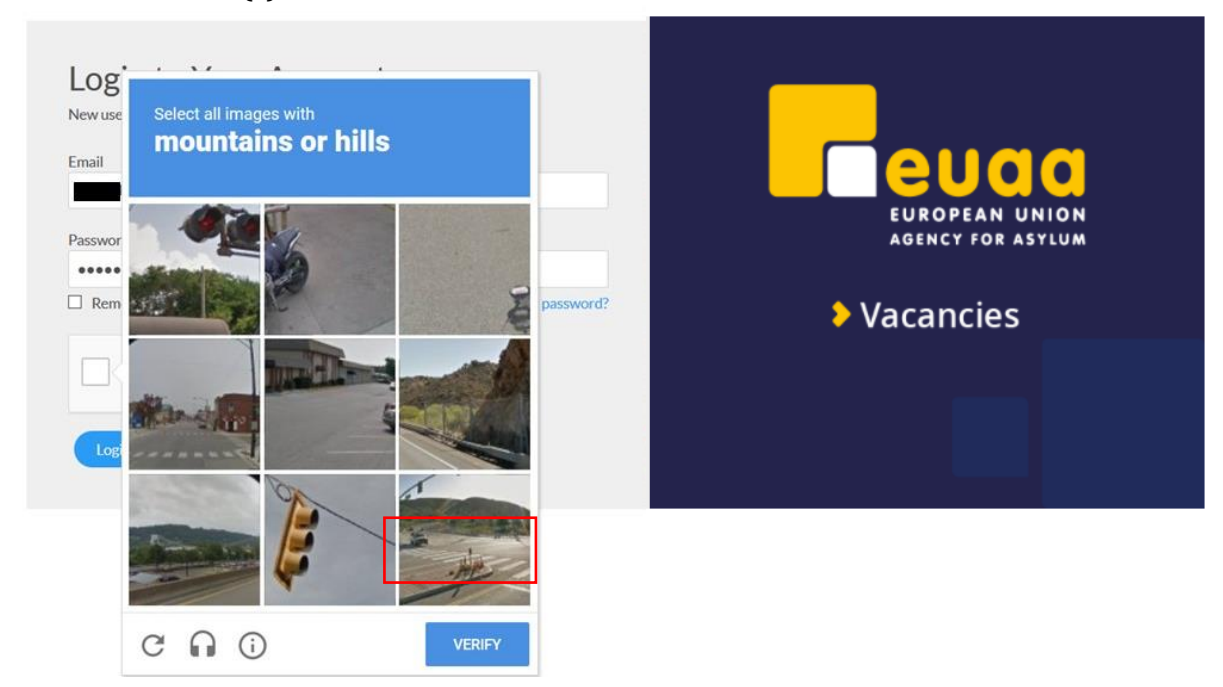

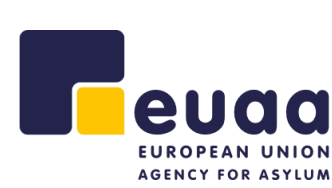

euaa

EUROPEAN UNIO

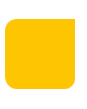

# Create Account

Fill in the form presented after clicking the Create Account button and click <u>Create</u> <u>Account</u> at the end of the form.

| european Union<br>Adding 7 for Astrum                                                                                                    | Login Create Account                |
|----------------------------------------------------------------------------------------------------|-------------------------------------|
| Vacancies FAQ                                                                                                    |                                     |
| New Account Registration         You already have an account? Login         Image: The email you provide will be used to send you an activation link to activate your account. Fill in all the fields to create your account.         First Name       Last Name | EUROPEAN UNION<br>AGENCY FOR ASYLUM |
| Email Password Show password                                                                                                    | Vacancies                           |
| The password should be between 8 and 256 characters and should contain<br>at least one uppercase letter, one lowercase letter, one number and one<br>special character<br>Confirm Password Show password                                                         |                                     |
| Create Account                                                                                                    |                                     |

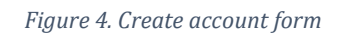

The system will send you a confirmation email. Click on the link to activate your account, which will take you to the page illustrated below.

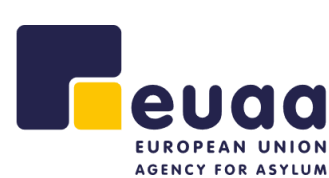

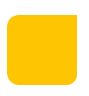

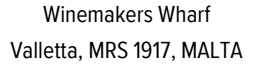

Create Account

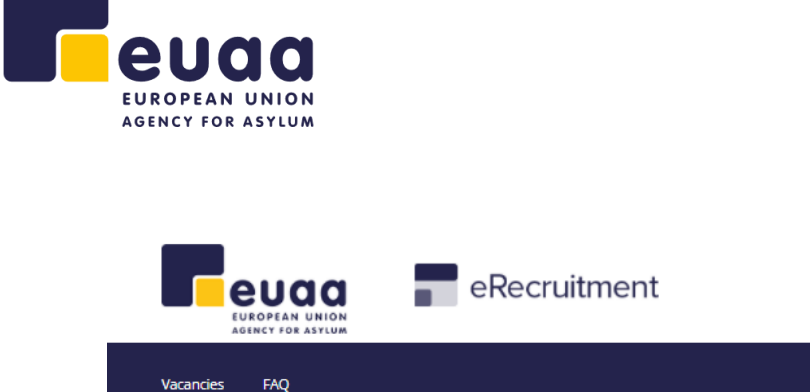

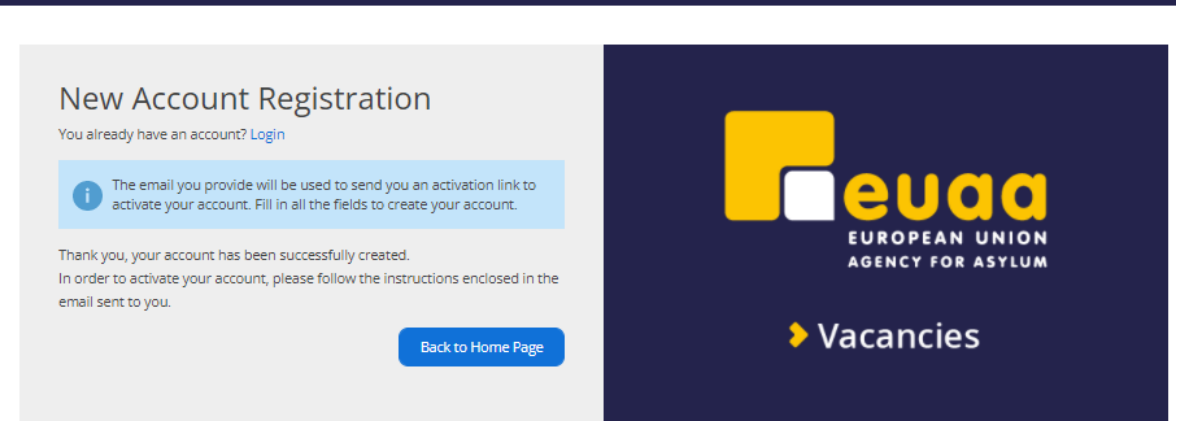

Figure 5. Account activation.

# My Profile

Once you log in, you will either be sent to the **My Profile** page where you can start filling in the relevant information or to the **My Applications** page if you had previously created a profile and applied for any vacancy notice.

|                                                                     | eRecruitment                                                                 |                                     |                                   | D+ Logout                           |
|---------------------------------------------------------------------|------------------------------------------------------------------------------|-------------------------------------|-----------------------------------|-------------------------------------|
| Vacancies My Profile My Applica                                     | tions FAQ                                                                    |                                     |                                   |                                     |
| My Profile<br>Logged in as: 15/2, Malta: 15/2                       | 2022 - 11:46:12 (GMT + 1)                                                    | dify Profile Man                    | ige Account                       |                                     |
| Please note that only the inform provided directly relates to the r | ation in the Profile Details section w<br>equirements listed in each Vacancy | ill be retained for futu<br>Notice. | re application submissions. Kindl | y ensure that all other information |
| Profile Details                                                     | Professional Experience                                                      | Cither Skills                       | NECKS                             |                                     |
| To complete this tab you have                                       | to fill out all the mandatory fields.                                        |                                     |                                   |                                     |
| General Information Personal Details                                |                                                                              |                                     |                                   |                                     |
| Title                                                               | Select an item                                                               |                                     |                                   |                                     |
| First Name *                                                        |                                                                              |                                     |                                   |                                     |
| Last Name *                                                         |                                                                              |                                     |                                   |                                     |
| Gender *                                                            | O Male O Female                                                              |                                     |                                   |                                     |
| Date of Birth * (dd/mm/yyyy)                                        | ⊞                                                                            |                                     |                                   |                                     |
| Place of Birth *                                                    |                                                                              |                                     |                                   |                                     |
| Nationality * (EU Member States and<br>associated countries)        | Select an item                                                               | ~                                   |                                   |                                     |
| Nationality (all other states)                                      | Select an item                                                               | ~                                   |                                   |                                     |
| <b>Telephone 1</b> * (Expected in International<br>Form: 00 or +J   |                                                                              |                                     |                                   |                                     |

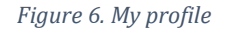

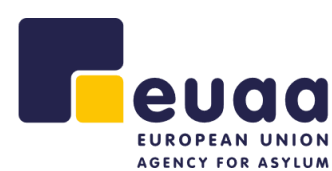

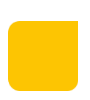

| seen below.    |
|----------------|
| e General Info |

## **Important Notice**

euaa EUROPEAN UNION AGENCY FOR ASYLUM

You are required to fill in **ALL** the fields listed under each tab to complete your profile. Without a complete profile you cannot apply for a vacancy. Each of these tabs can be seen below.

| General Info | Education & Training | Professional Experience | Languages | Other Skills | References |
|--------------|----------------------|-------------------------|-----------|--------------|------------|
|              |                      | Figure 7. My profile to | abs       |              |            |

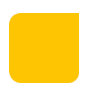

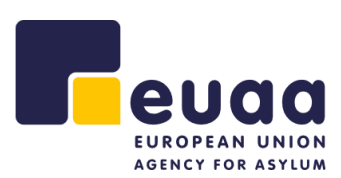

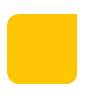

## My Profile – General Information

Fill in the **General information** tab and click on the <u>Save and Continue</u> button to move onto the next tab.

| Ceneral Info                        | Education & Training            | Professional Experience | Languages | Other Skills | Pafarancea   |  |            |          |
|-------------------------------------|---------------------------------|-------------------------|-----------|--------------|--------------|--|------------|----------|
| General                             | Information                     |                         |           |              |              |  |            |          |
| Personal                            | Details                         |                         |           |              |              |  |            |          |
| Title                               | becans                          | Me                      | $\sim$    |              |              |  |            |          |
| First Name #                        |                                 | Free didete             | •         |              |              |  |            |          |
| First Name -                        |                                 | Landidate               |           |              |              |  |            |          |
| Last Name *                         |                                 | GUIDE                   |           |              |              |  |            |          |
| Gender *                            |                                 | O Male 🝍 Female         |           |              |              |  |            |          |
| Date of Birth                       | (dd/mm/yyyy)                    | 05/05/2005              | Ē         |              |              |  |            |          |
| Place of Birth                      | •                               | City                    |           |              |              |  |            |          |
| Nationality * (<br>associated count | (EU Member States and<br>ries)  |                         |           |              | $\sim$       |  |            |          |
| Nationality (a                      | l other states)                 | Select an Item          |           |              | $\checkmark$ |  |            |          |
| Telephone 1 *<br>Form: 00 or +)     | (Expected in International<br>) | 0012345678              |           |              |              |  |            |          |
| Telephone 2 (i<br>Form: 00 or +)    | Expected in International       |                         |           |              |              |  |            |          |
| Email                               |                                 |                         |           |              |              |  |            |          |
| Address                             | etails                          |                         |           |              |              |  |            |          |
| Street *                            |                                 | Street                  |           |              |              |  |            |          |
| House Numbe                         | er/Name *                       | D                       |           |              |              |  |            |          |
| Postal Code *                       |                                 | D                       |           |              |              |  |            |          |
| City/Town *                         |                                 | City                    |           |              |              |  |            |          |
| Country *                           |                                 |                         |           |              | $\sim$       |  |            |          |
|                                     |                                 |                         |           |              |              |  | Save and O | Continue |
|                                     |                                 |                         |           |              |              |  |            |          |

Figure 8. General information tab

When you have filled in all the information correctly and clicked on the Save and Continue button, you will see that the title of the tab now has a *green checkmark*  $\square$  which means that the details have been filled in correctly.

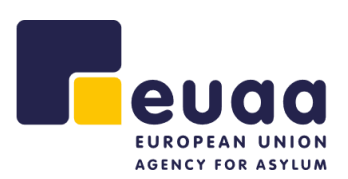

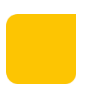

#### **IMPORTANT!**

Please be mindful to ensure that your **private email address** and **private phone number** are correct when completing in this section, since this information will be used to communicate with you at later stages of the selection procedure.

#### My Profile – Education and Training

In the **Education and training** tab click on the <u>Add Formal Education</u> button to fill in the details of your education. You can also enter any training courses that you have attended by clicking on the <u>Add a Training/Course</u> button.

#### **IMPORTANT!**

Our system requires a separate and mandatory entry for each of the following education levels:

- 1) Secondary education;
- 2) Post-secondary non-tertiary education;
- 3) Bachelor's degree;
- 4) Master's degree.

If you do not have one of these education levels you still need to add it to the list and mark it as NOT APPLICABLE. Otherwise you cannot complete the Education Section without inputting all details. Please refer to *Figure 11* for an example of the completed mandatory fields for this Section.

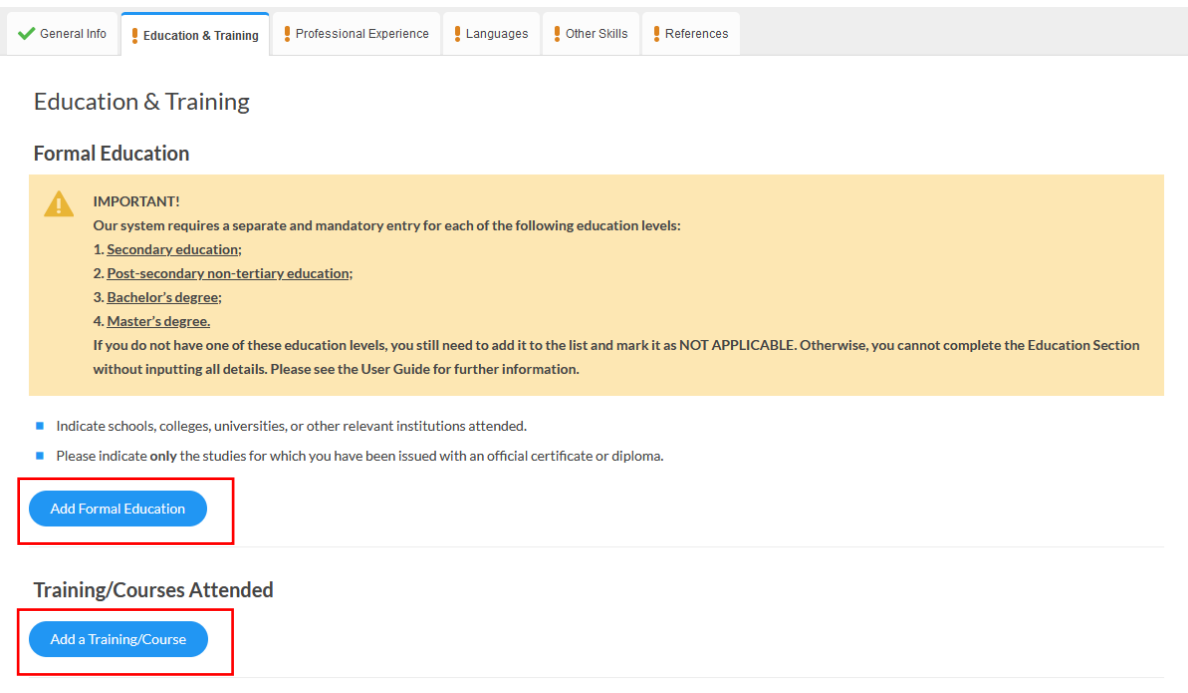

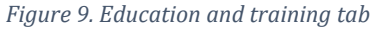

careers@euaa.europa.eu

Winemakers Wharf Valletta, MRS 1917, MALTA

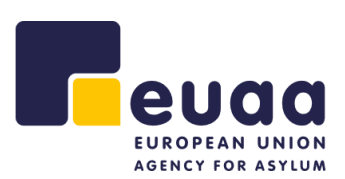

| Type of Education *                      | Bachelor's degree or equivalent v 1               |
|------------------------------------------|---------------------------------------------------|
|                                          | Please select if this education is not applicable |
| Official Duration of Course<br>(years) * | 5                                                 |
| Name of the Establishment *              | University                                        |
| Town/City *                              | City                                              |
| Country *                                | ~                                                 |
| Title of Diploma Obtained *              | Engineer                                          |
| From * (dd/mm/yyyy)                      | 01/09/1999                                        |
| To * (dd/mm/yyyy)                        | 03/07/2006                                        |

Figure 10. Education entry

When you have filled in all the details you can click on the <u>Save</u> button to add more or continue to add Training/Courses if you have any.

Please make sure to fill in all the mandatory fields for the system education levels. If one of the education levels is not applicable, tick the relevant box as below:

| 🞓 Education                              |                                                   |   |
|------------------------------------------|---------------------------------------------------|---|
| Type of Education *                      | Secondary or equivalent                           | ~ |
|                                          | Please select if this education is not applicable |   |
| Official Duration of Course<br>(years) * |                                                   |   |
| Name of the Establishment *              |                                                   |   |
| Town/City *                              |                                                   |   |
| Country *                                | Select an item                                    | ~ |
| Title of Diploma Obtained *              |                                                   |   |
| From * (dd/mm/yyyy)                      | 111<br>111                                        |   |
| To * (dd/mm/yyyy)                        | Ē                                                 |   |
|                                          | Close Save                                        |   |
|                                          |                                                   |   |

#### Winemakers Wharf Valletta, MRS 1917, MALTA

| Formal Educ                            | ation                    | ies, or other relevant insti                | tutions attended.     | tificate or diploma       |                                   |                                 |
|----------------------------------------|--------------------------|---------------------------------------------|-----------------------|---------------------------|-----------------------------------|---------------------------------|
| <ul> <li>Please enter Se</li> </ul>    | econdary, Post second    | dary, Bachelor's and Mast                   | er's degree which are | mandatory to complete the | education section. Select not app | licable if you do not have one. |
| Type of Education                      | n Official I<br>of Cours | Duration Name of the (years) Establishmeter | ne Title of D<br>nent | iploma Obtained           | Duration                          | Actions                         |
| Secondary or equ                       | ivalent N/A              | N/A                                         | N/A                   |                           | N/A                               | Modify Delete                   |
| Post-secondary n<br>tertiary or equiva | on- N/A<br>lent          | N/A                                         | N/A                   |                           | N/A                               | Modify Delete                   |
| Master's degree o<br>equivalent        | or N/A                   | N/A                                         | N/A                   |                           | N/A                               | Modify Delete                   |
| Bachelor's degree<br>equivalent        | eor 5                    | University                                  | Engineer              |                           | 01/09/1999-03/07/2006             | Modify Delete                   |
| Add Formal Edu                         | ucation                  |                                             |                       |                           |                                   |                                 |
| Training/Cou                           | Irses Attended           | I                                           |                       |                           |                                   |                                 |
| Add a Training/                        | Course                   |                                             |                       |                           |                                   |                                 |

Figure 11. All mandatory education levels filled in

The **Education and Training** tab now has a *green checkmark*  $\square$  which means that the details have been filled in correctly. You can now click on the **Save and Continue** button and move on to the next tab.

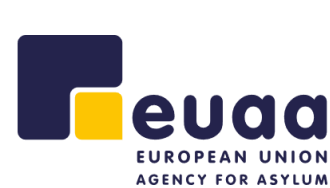

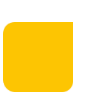

## My Profile – Professional Experience

In the **Professional Experience** tab, you can fill in all your work experience. Start by clicking on the <u>Add your current situation</u> button to fill in your most recent experience.

| 🗸 General Info                                                                                                    | <ul> <li>Education &amp; Training</li> </ul>                       | Professional Experience                                         | Languages        | Other Skills             | References        |                                                                |
|----------------------------------------------------------------------------------------------------|--------------------------------------------------------------------|-----------------------------------------------------------------|------------------|--------------------------|-------------------|----------------------------------------------------------------|
|                                                                                                    |                                                                    |                                                                 |                  |                          |                   |                                                                |
| 🛕 То сог                                                                                                    | nplete this tab you have to                                        | add at least one experience p                                   | eriod.           |                          |                   |                                                                |
| Professi                                                                                                    | onal Experience                                                    | 2                                                               |                  |                          |                   |                                                                |
| <ul> <li>Please list</li> </ul>                                                                                                    | all your professional experi                                       | iences starting with your ong                                   | oing or most rec | ent employment           | and concluding v  | with your first employment.                                    |
| <ul> <li>Condition<br/>percentage</li> </ul>                                                                                                    | of Employment - You are k<br>of hours worked when cor              | indly requested to indicate w<br>npared to a full-time role     | hether employn   | nent was on a <b>ful</b> | -time (FT) or par | rt-time (PT) basis. If the latter is true, please indicate the |
| <ul> <li>Ensure Do<br/>Contract o</li> </ul>                                                                                                    | cumentation is Available -<br>f Service).                          | Please only indicate the jobs                                   | (previous or pre | esent) for which y       | ou can provide s  | sufficient documentation to certify the period worked (e.g.    |
| Remunerative<br>this work in this work in the this work in the this work in the the the the the the the the the the | <b>ited work</b> - If you choose to<br>n the 'Exact Designation of | list any traineeships, interns<br>Post/Rank' field listed below | hips, fellowship | placements or sir        | nilar work exper  | riences, please indicate whether remuneration was provided for |
|                                                                                                    |                                                                    |                                                                 |                  |                          |                   | Add your Current Situation                                     |

Fill in the details and click on the **Save** button.

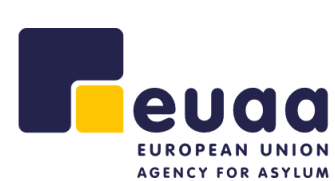

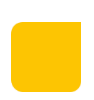

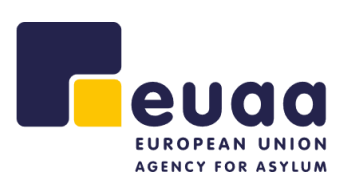

| A Experience                                            |                                            |  |
|---------------------------------------------------------|--------------------------------------------|--|
| Employment                                              |                                            |  |
| From * (dd/mm/yyy)                                      | 01/01/2007                                 |  |
| To * (dd/mm/yyy)                                        | m V Ongoing                                |  |
| Type *                                                  | ● Full time ○ Part time                    |  |
| Is this remunerated prof. exp? *                        | Yes ~                                      |  |
| Information Concerning                                  | Your Employer                              |  |
| Period of notice required to leave<br>your present job  | 1 month                                    |  |
| * May we contact your employer,<br>if necessary?        |                                            |  |
| Name *                                                  | Employer                                   |  |
| Address *                                               | Address                                    |  |
| Type of Organisation *                                  | Organisation                               |  |
| Description of the Positi                               | วท                                         |  |
| Exact Designation of Post/Rank *                        | Rank                                       |  |
| Number and type of staff under<br>your responsibility * | 1000                                       |  |
| Description of Duties *                                 | Typed Words: 1 (minimum: 50, maximum: 500) |  |
|                                                         | Duties                                     |  |
|                                                         | Close                                      |  |

You can add any other professional experiences you would like to include in this section by clicking on **Add Professional Experience**. Once you have completed each entry, you can click on the **Save and Continue** button to move onto the next step.

| European Union Agency for Asylum |
|----------------------------------|
| www.euaa.europa.eu               |

| 🗸 General Info                                                                                                    | <ul> <li>Education &amp; Training</li> </ul>                 | V Professional Experience                                         | Languages           | Other Skills       | References         |                           |                                   |            |
|----------------------------------------------------------------------------------------------------|--------------------------------------------------------------|-------------------------------------------------------------------|---------------------|--------------------|--------------------|---------------------------|-----------------------------------|------------|
| Professi                                                                                                    | ional Experience                                             | 2                                                                 |                     |                    |                    |                           |                                   |            |
| Please list                                                                                                    | all your professional exper                                  | iences starting with your ongo                                    | ing or most recen   | t employment a     | nd concluding wit  | h your first employme     | ent.                              |            |
| <ul> <li>Condition<br/>percentag</li> </ul>                                                                                                    | n of Employment - You are k<br>e of hours worked when co     | indly requested to indicate wh<br>mpared to a full-time role      | nether employme     | nt was on a full-t | ime (FT) or part-  | time (PT) basis. If the I | latter is true, please indicate t | :he        |
| Ensure De Contract o                                                                                                    | ocumentation is Available -<br>of Service).                  | Please only indicate the jobs (                                   | previous or prese   | nt) for which yo   | u can provide suff | icient documentation      | to certify the period worked      | (e.g.      |
| Remunerative this work in this work in the second second secon | ated work - If you choose to<br>in the 'Exact Designation of | list any traineeships, internsh<br>Post/Rank' field listed below. | ips, fellowship pla | cements or simi    | lar work experier  | nces, please indicate w   | whether remuneration was pro      | ovided for |
| Duration                                                                                                    |                                                              | F                                                                 | Paid                | Position           |                    | Employer                  | Actions                           |            |
| 01/01/2007                                                                                                    | - ongoing                                                    |                                                                   | /                   | Rank               |                    | Employer                  | Modify                            |            |

| Duration             | Paid | Position | Employer | Actions                     |
|----------------------|------|----------|----------|-----------------------------|
| 01/01/2007 - ongoing | ~    | Rank     | Employer | Modify                      |
|                      |      |          |          | Add Professional Experience |
|                      |      |          |          | Save and Continue           |

Figure 12. Completed professional experience

The **Professional Experience** tab now has a *green checkmark*  $\square$  which means that the details have been filled in correctly.

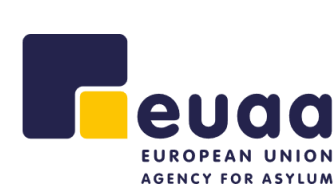

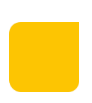

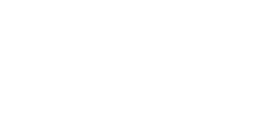

## My Profile – Languages

In the **Languages** tab, you can indicate your proficiency in each of the languages listed in the drop-down list. If the language is your mother tongue, please tick the **Mother Tongue** box instead of selecting the proficiency levels.

| eneral Info | Education & Training       | <ul> <li>Professional Experience</li> </ul> | Languages | Other Skills | References |  |  |
|-------------|----------------------------|---------------------------------------------|-----------|--------------|------------|--|--|
|             |                            |                                             |           |              |            |  |  |
| To com      | plete this tab you have to | add at least one language.                  |           |              |            |  |  |
| nowled      | lge of Language            | es                                          |           |              |            |  |  |
| Add (       | Longuaga                   |                                             |           |              |            |  |  |
| ₩ Auu       | Language                   |                                             |           |              |            |  |  |
| Language    | * Sele                     | ect an item                                 |           | ~            |            |  |  |
| Written *   | Sele                       | ect an item 🗸 🗸                             |           |              |            |  |  |
| Verbal *    | Sele                       | ect an item 🗸 🗸                             |           |              |            |  |  |
| Listening * | Sele                       | ect an item 🗸                               |           |              |            |  |  |
|             |                            |                                             |           |              |            |  |  |

Figure 13. Languages tab

Once you have selected a language and the relevant proficiency ratings (or indicated a mother tongue language), click on the **Save Language** button.

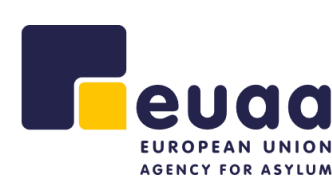

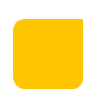

careers@euaa.europa.eu

Winemakers Wharf Valletta, MRS 1917, MALTA

| 14-1+                                                                                                    |                                                                                                    |                   |                               |                 |                  |
|----------------------------------------------------------------------------------------------------|----------------------------------------------------------------------------------------------------|-------------------|-------------------------------|-----------------|------------------|
| Verbal *                                                                                                    | C2                                                                                                 | ~                 |                               |                 |                  |
| Listening *                                                                                                    | C2                                                                                                 | $\checkmark$      |                               |                 |                  |
| Mother Tongue                                                                                                    |                                                                                                    |                   |                               |                 |                  |
|                                                                                                    | Save Language                                                                                      |                   |                               |                 |                  |
| can add and                                                                                                    | other language                                                                                     | e or else y       | ou can click on the <u>S</u>  | ave and Continu | <u>e</u> button. |
| eneral Info 🗸 Educa                                                                                                    | ation & Training 🗸 Professi                                                                        | onal Experience 🗸 | Languages Other Skills Refere | nces            |                  |
| nowledge of I                                                                                                    | Languages                                                                                          |                   |                               |                 |                  |
| nguage                                                                                                    | Written                                                                                            | Verbal            | Listening                     | Mother Tongue   | Actions          |
|                                                                                                    | C2                                                                                                 | C2                | C2                            | ~               | Delete           |
|                                                                                                    | CZ                                                                                                 | 01                |                               |                 |                  |
|                                                                                                    | C2                                                                                                 | C2                | C2                            | ×               | Delete           |
| Add Langua<br>Language *<br>Written *<br>Verbal *<br>Listening *                                                                    | C2<br>C2<br>Select an item<br>Select an item<br>Select an item                                     | C2                | C2                            | ×               | Delete           |
| <ul> <li>Add Langua</li> <li>Language *</li> <li>Written *</li> <li>Verbal *</li> <li>Listening *</li> <li>Mother Tongue</li> </ul> | C2<br>C2<br>Select an item<br>Select an item<br>Select an item<br>Select an item                   | C2                | C2                            | ×               | Delete           |
| Add Langua Language * Written * Verbal * Listening * Mother Tongue                                                                  | C2<br>C2<br>Select an item<br>Select an item<br>Select an item<br>Select an item<br>Select an item | C2                | C2                            | X               | Delete           |

Other Skills

~

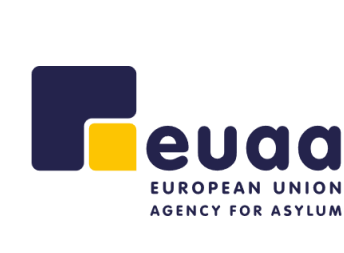

 ✓ General Info
 ✓ Education & Training
 ✓ Professional Experience
 Languages

To complete this tab you have to add at least one language.

Knowledge of Languages

Add Language

Language \*

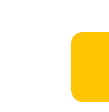

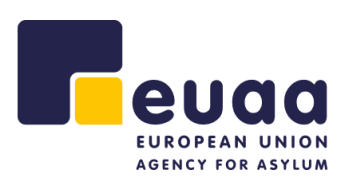

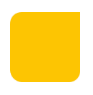

The **Languages** tab now has a *green checkmark* ☑ which means that the details have been filled in correctly.

### My Profile – Other Skills

In the **Other Skills** tab you can describe your skills related to the specific areas or any other relevant skills you may want to include. Once you are done you can click on the <u>Save</u> <u>and Continue</u> button.

| ✓ General Info | Education 8              | & Training   | ✓ Professional Experience | ✓ Languages | ✓ Other Skills | References |      |                |
|----------------|--------------------------|--------------|---------------------------|-------------|----------------|------------|------|----------------|
| Pleas          | e add at least <b>on</b> | e type of sl | kill.                     |             |                |            |      |                |
| Other S        | kills                    |              |                           |             |                |            |      |                |
| IT Skills      |                          | IT Skills    |                           |             |                |            |      | ji.            |
| Organisation   | al Skills                | Organisa     | tional Skills             |             |                |            |      | ų              |
| Communicati    | ion Skills               | Commun       | ication Skills            |             |                |            |      | .ii            |
| Other Releva   | nt Skills                | Other Ski    | ilis                      |             |                |            |      |                |
|                |                          |              |                           |             |                |            | Save | e and Continue |

Figure 15. Other skills tab

The **Other Skills, information** tab now has a *green checkmark*  $\bowtie$  which means that the details have been filled in correctly.

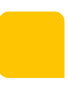

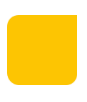

## My Profile – References

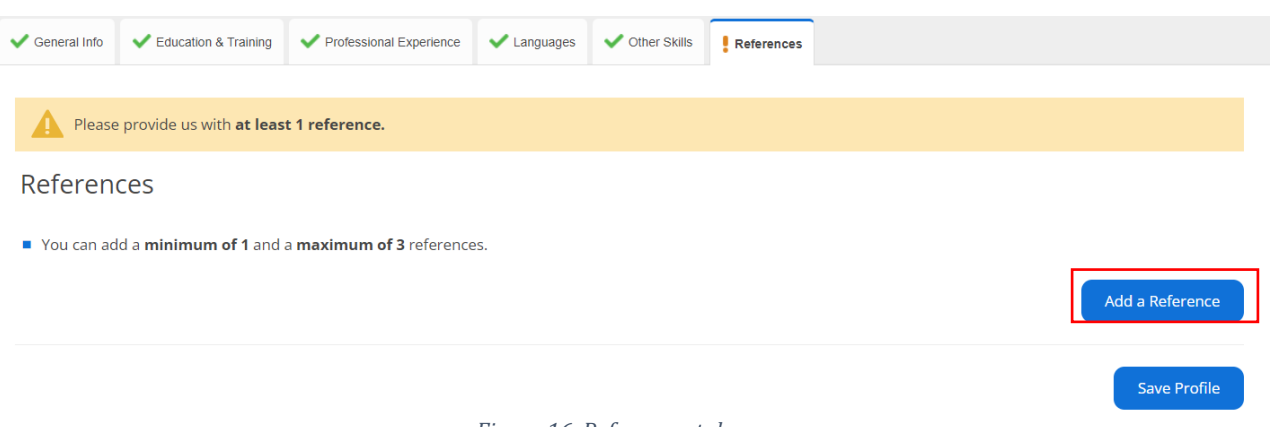

Figure 16. References tab

In the **References** tab you need to add *at least one reference* by clicking on the <u>Add</u> <u>Reference</u> button and filling in the corresponding details. Please do not mention references in other sections of your application.

| 🗸 General Info | <ul> <li>Education &amp; Training</li> </ul> | <ul> <li>Professional Experience</li> </ul> | Languages | <ul> <li>Other Skills</li> </ul> | References | ferences |
|----------------|----------------------------------------------|---------------------------------------------|-----------|----------------------------------|------------|----------|
|                |                                              |                                             |           |                                  |            |          |
| Please         | provide us with <b>at leas</b>               | t 1 reference.                              |           |                                  |            |          |
|                |                                              |                                             |           |                                  |            |          |

References

You can add a minimum of 1 and a maximum of 3 references.

| 🖹 Reference Det                | tails                        |  |
|--------------------------------|------------------------------|--|
| Name *                         | Name                         |  |
| Exact Designation of<br>Post * | Post                         |  |
| Work Relationship *            | Relationship                 |  |
| Company *                      | Company                      |  |
| Address *                      | Address                      |  |
| Telephone *                    | 001234567                    |  |
| Email *                        | Email@email.com              |  |
|                                | Close Save Reference         |  |
|                                | Figure 17. Reference details |  |

careers@euaa.europa.eu

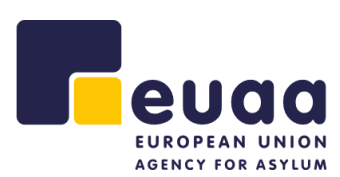

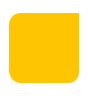

# Once you have filled in the appropriate details for the reference, please click on the <u>Save</u> <u>Reference</u> button.

| 🗸 General Info                | <ul> <li>Education &amp; Training</li> </ul> | Professional Experience           | ✓ Languages | ✓ Other Skills | References |                 |                 |  |  |
|-------------------------------|----------------------------------------------|-----------------------------------|-------------|----------------|------------|-----------------|-----------------|--|--|
| References                    |                                              |                                   |             |                |            |                 |                 |  |  |
| <ul> <li>You can a</li> </ul> | dd a <b>minimum of 1</b> an                  | d a <b>maximum of 3</b> reference | 25.         |                |            |                 |                 |  |  |
| Name                          | Exact<br>Designation of N<br>Post            | Work Relationship                 | Company     | Address        | Telephone  | Email           | Actions         |  |  |
| Name                          | Post F                                       | Relationship                      | Company     | Address        | 001234567  | Email@email.com | Modify Delete   |  |  |
|                               |                                              |                                   |             |                |            |                 | Add a Reference |  |  |
|                               |                                              |                                   |             |                |            |                 | Save Profile    |  |  |

#### Figure 18. References tab completed

Once all your references have been inputted, click on the <u>Save Profile</u> button and a browser modal appears confirming that your profile was saved.

| he Profile Details section<br>Vacancy Notice. | n will be retained for future application su | Ibmissions. Kindly ensure that al |
|-----------------------------------------------|----------------------------------------------|-----------------------------------|
|                                               | Your profile was saved                       |                                   |
| Professional Experience                       | ОК                                           | References                        |
|                                               |                                              |                                   |

Figure 19. Profile saved

When you click on the **OK** button, the system will redirect you to the **My Application** page where you can see the applications you have already applied for or currently are applying for. This page will not list any applications if you have not applied for any vacancy yet.

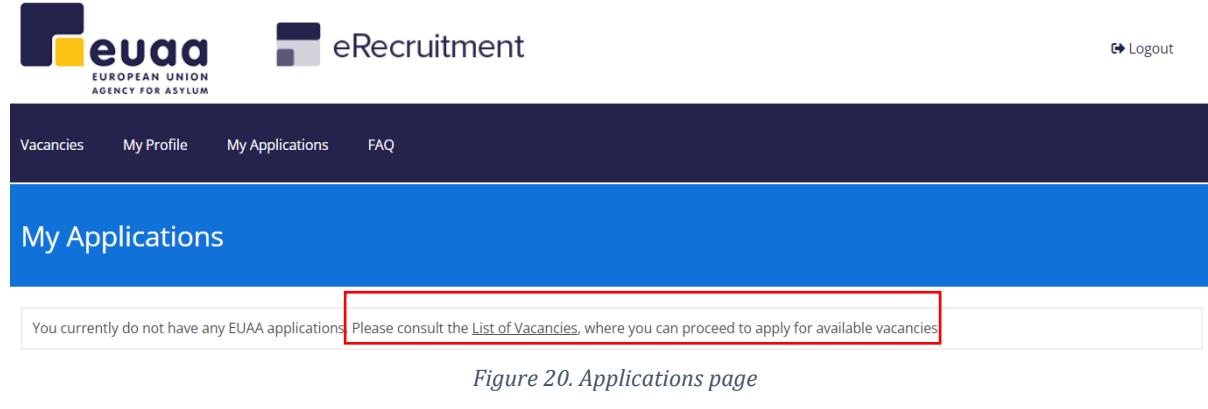

Click on the **List of Vacancies** link and the list of our ongoing Vacancies will appear, where you can select any vacancy you are interested in applying for. When selecting a Vacancy Notice, ensure that you satisfy the Eligibility, Essential and Advantageous Criteria and click on the **Apply for this Vacancy** button.

Our Current Vacancies

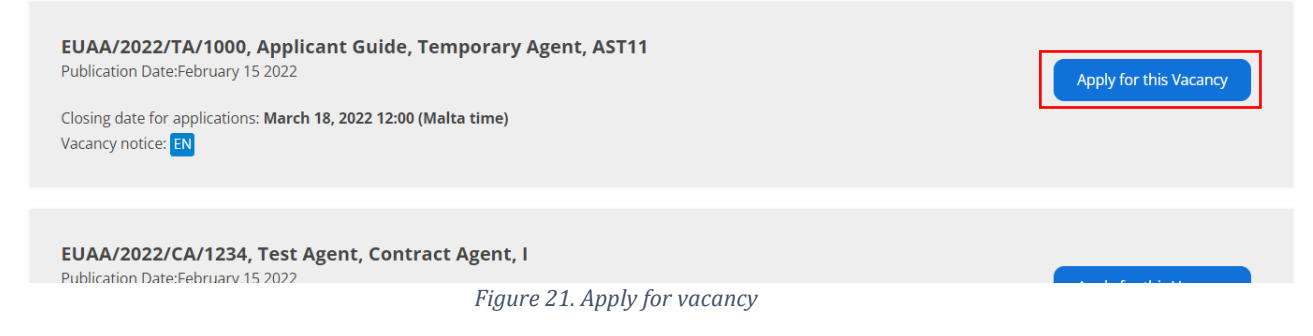

The system will then redirect you to a page detailing a few reminders regarding applications and the vacancy deadline. Click on the **<u>Continue Application</u>** button to proceed.

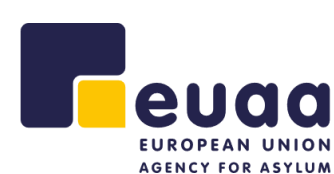

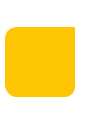

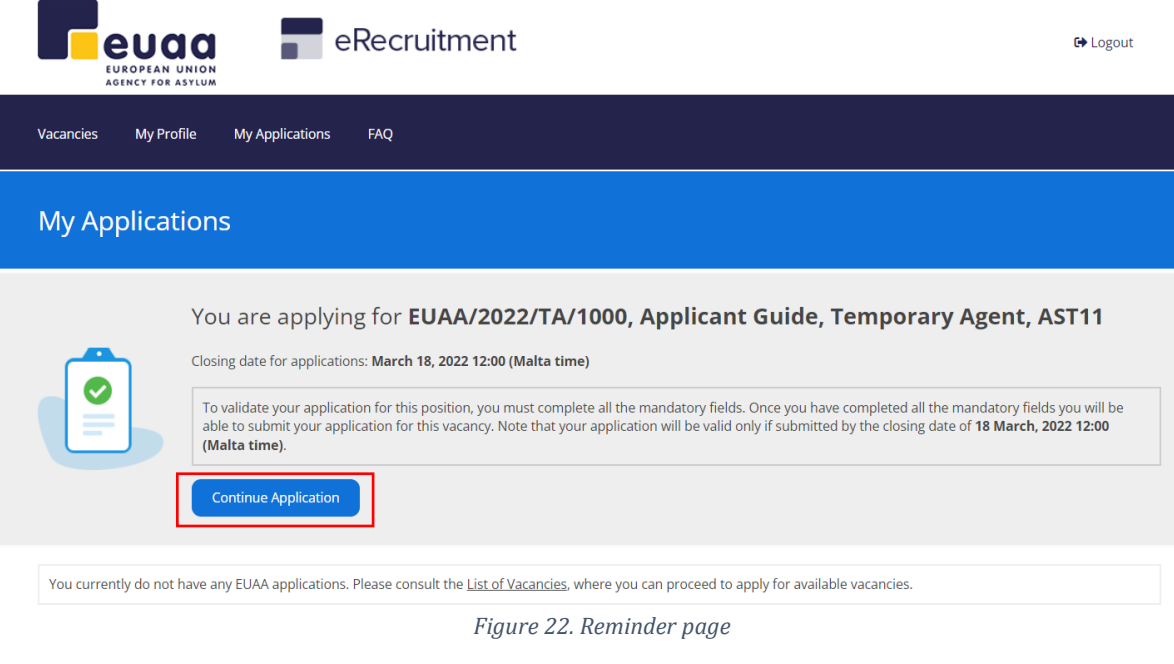

The next page will present a review of the information you included in your profile thus far. The system will take the information from your profile and pre-fill all the necessary tabs which are common to all applications.

| Important Notice                                                                   |                                                                   |                                                 |                                                        |                                                                     |
|------------------------------------------------------------------------------------|-------------------------------------------------------------------|-------------------------------------------------|--------------------------------------------------------|---------------------------------------------------------------------|
| You are required t<br>profile. Without th<br>for vacancy. The c<br>Vacancy Notice: | o fill in the conten<br>e complete applica<br>ontent in each of t | t of the rema<br>ation informa<br>chese tabs ne | iining three tab<br>tion, you will r<br>eds to be adap | os to complete your<br>not be able to apply<br>nted to the relevant |
|                                                                                    | Selection Criteria                                                | Botivation                                      | Declaration                                            |                                                                     |
|                                                                                    | Figure                                                            | 23. Mandatory ta                                | bs                                                     |                                                                     |

The other tabs can be edited within the Application page but keep in mind that the changes will not be reflected in the **My Profile** page. Any changes made here are specific to the application.

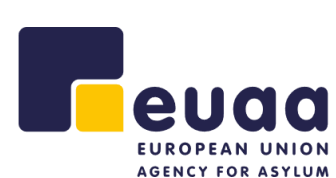

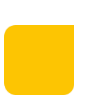

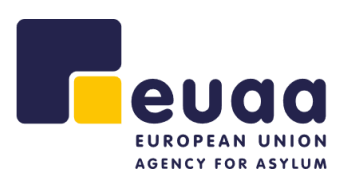

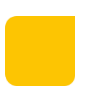

## Application – Selection Criteria

Go to the **Selection criteria** tab and fill in the criteria. Then click on the **Save and Continue** button to move on to the next step.

EUAA/2022/TA/1000, Applicant Guide, Temporary Agent, AST11 View Vacancy Description

| Profile De                            | tails View Status                                    |                                                            |                     |                |             |                    |            |                |      |
|---------------------------------------|------------------------------------------------------|------------------------------------------------------------|---------------------|----------------|-------------|--------------------|------------|----------------|------|
| General Info                          | Education & Training                                 | Professional Experience                                    | ✓ Languages         | V Other Skills | 🗸 Balananaa | Selection Criteria | Motivation | Declaration    |      |
| Selection                             | n Criteria                                           |                                                            |                     |                |             |                    |            |                |      |
| Indicate, givin<br>If a criteria is r | g examples, how you me<br>not relevant to you, you o | et <b>each one</b> of the selection<br>can leave it blank. | n criteria listed b | claw.          |             |                    |            |                |      |
| Essential                             |                                                      |                                                            |                     |                |             |                    |            |                |      |
| 1. Criterion 1                        |                                                      |                                                            |                     |                |             |                    |            |                |      |
| Typed Words (                         | maximum: 250)                                        |                                                            |                     |                |             |                    |            |                |      |
|                                       |                                                      |                                                            |                     |                |             |                    |            |                |      |
|                                       |                                                      |                                                            |                     |                |             |                    |            |                | 11   |
| 2. Criterion 2                        |                                                      |                                                            |                     |                |             |                    |            |                |      |
| Typed Words:()                        | maximum: 250)                                        |                                                            |                     |                |             |                    |            |                |      |
|                                       |                                                      |                                                            |                     |                |             |                    |            |                |      |
|                                       |                                                      |                                                            |                     |                |             |                    |            |                | /    |
|                                       |                                                      |                                                            |                     |                |             |                    |            |                | "    |
| Advantag                              | geous                                                |                                                            |                     |                |             |                    |            |                |      |
| 1. Criterion 3                        |                                                      |                                                            |                     |                |             |                    |            |                |      |
| Typed Words: (                        | maximum: 250)                                        |                                                            |                     |                |             |                    |            |                |      |
|                                       |                                                      |                                                            |                     |                |             |                    |            |                |      |
|                                       |                                                      |                                                            |                     |                |             |                    |            |                | 11   |
|                                       |                                                      |                                                            |                     |                |             |                    |            |                |      |
|                                       |                                                      |                                                            |                     |                |             |                    |            | Save and Conti | Inue |

Figure 24. Selection criteria completed

The **Selection criteria** tab now has a *green checkmark*  $\boxtimes$  which means that the details have been filled in correctly.

## Application – Motivation

The **Motivation** tab is completed by detailing your interest in the position and in working with EASO. This text should not be less than 100 words. Once done click on the <u>Save and</u> <u>Continue</u> button.

Figure 25. Motivation tab

The **Motivation** tab now has a *green checkmark*  $\boxtimes$  which means that the details have been filled in correctly.

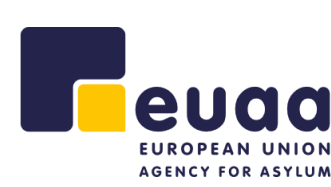

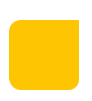

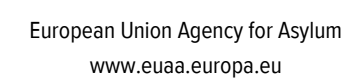

# Application – Declaration

You are kindly asked to read the information under the **Declaration** tab and click on the **<u>I Understand and Accept the Declaration</u>** button to confirm your acknowledgement and agreement to the statements listed.

| UAA/2022/                                                                                                    | /TA/1000, Apj                                                                                                    | plicant Guide, 1                                           | ſempora                                  | ry Agent,                        | AST11 Viev        | v Vacancy Description                  | ı                              |                       |  |
|----------------------------------------------------------------------------------------------------|----------------------------------------------------------------------------------------------------|------------------------------------------------------------|------------------------------------------|----------------------------------|-------------------|----------------------------------------|--------------------------------|-----------------------|--|
| Profile Det                                                                                                    | tails View Status                                                                                                    |                                                            |                                          |                                  |                   |                                        |                                |                       |  |
| General Info                                                                                                    | <ul> <li>Education &amp; Training</li> </ul>                                                                                                    | ✓ Professional Experience                                  | 🗸 Languages                              | ✓ Other Skills                   | ✔ References      | <ul> <li>Selection Criteria</li> </ul> | <ul> <li>Motivation</li> </ul> | Peclaration           |  |
| Declarati                                                                                                    | on Of Honour                                                                                                    | -                                                          |                                          |                                  |                   |                                        |                                |                       |  |
| l declare on my<br>l further declare                                                                                                    | word of honour that th<br>e on my word of honou                                                                                                    | ne information provided ab<br>r that:                      | ove is true and t                        | hat I am aware th                | at any incorrect  | statements may inva                    | lidate my applica              | ation.                |  |
| I am entitled to my full rights as citizen;                                                                                                    |                                                                                                    |                                                            |                                          |                                  |                   |                                        |                                |                       |  |
| <ul> <li>I have fulfilled any obligations imposed on me by the laws on military service;</li> </ul>                                                         |                                                                                                    |                                                            |                                          |                                  |                   |                                        |                                |                       |  |
| I meet the character requirements for the duties involved;*                                                                                                 |                                                                                                    |                                                            |                                          |                                  |                   |                                        |                                |                       |  |
| I undertake to submit, as soon as requested, any documents in support of the above statements and declarations;                                             |                                                                                                    |                                                            |                                          |                                  |                   |                                        |                                |                       |  |
| <ul> <li>I am willing to undergo the prescribed medical examination prior to appointment;</li> </ul>                                                        |                                                                                                    |                                                            |                                          |                                  |                   |                                        |                                |                       |  |
| I undertake to submit, as soon as requested, any documents in support of the above statements and declarations.                                             |                                                                                                    |                                                            |                                          |                                  |                   |                                        |                                |                       |  |
| I also declare my commitment to act independently in the Agency's interest and I have no interests that might be considered prejudicial to my independence. |                                                                                                    |                                                            |                                          |                                  |                   |                                        |                                |                       |  |
| I understand and accept that my application may be disqualified or rejected in case:                                                                        |                                                                                                    |                                                            |                                          |                                  |                   |                                        |                                |                       |  |
| <ul> <li>of failing to comply with any formal requirement stated in this application form and/or in the related vacancy notice;</li> </ul>                  |                                                                                                    |                                                            |                                          |                                  |                   |                                        |                                |                       |  |
| of failing to s                                                                                                    | <ul> <li>of failing to supply the supporting documents requested following this application and/or in the related vacancy notice.</li> </ul>                                                                                                    |                                                            |                                          |                                  |                   |                                        |                                |                       |  |
| l understand th<br>appointment) n                                                                                                    | nat, if it is subsequently<br>nay be disqualified, acc                                                                                                    | discovered that any staten<br>ording to the rules laid dov | ient is false or m<br>vn in the Staff Re | isleading, or I ha<br>gulations. | ve withheld relev | ant information, ever                  | i if unintentiona              | l, my application (or |  |
| l understand th<br>2018 on the pro<br>of such data.                                                                                                    | I understand that the personal information provided will be processed in line with Regulation (EU) 2018/1725 of the European Parliament and of the Council of 23 October<br>2018 on the protection of natural persons with regard to the processing of personal data by the Union institutions, bodies, offices and agencies and on the free movement<br>of such data. |                                                            |                                          |                                  |                   |                                        |                                |                       |  |
| * This refers to                                                                                                    | having a clean 'Police                                                                                                    | e Certificate of Good Cond                                 | luct'/'Criminal l                        | Record'                          |                   |                                        |                                |                       |  |
|                                                                                                    |                                                                                                    |                                                            |                                          |                                  |                   | l Und                                  | erstand and Acc                | ept the Declaration   |  |
|                                                                                                    |                                                                                                    |                                                            | Figure 26                                | Declaration                      | tah               |                                        |                                |                       |  |

After the Declaration of honour has been accepted, you will be redirected to the status section of your application. Please note that your application has NOT been submitted yet. Kindly refer to the 'Submitting the Application' section of this guide.

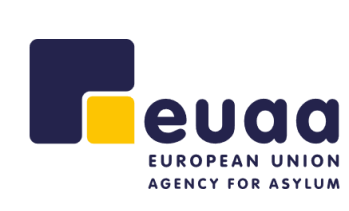

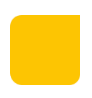

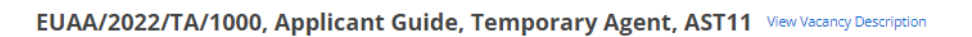

| Status View Application                                                                                                    |                                                                |  |  |  |  |  |  |  |  |
|----------------------------------------------------------------------------------------------------|----------------------------------------------------------------|--|--|--|--|--|--|--|--|
| All the mandatory fields are filled and you are now able to submit your application.                                                           |                                                                |  |  |  |  |  |  |  |  |
| You need to submit your application before the 18 March 2022 12:00 (GMT + 1); otherwise your application will not be taken into consideration. |                                                                |  |  |  |  |  |  |  |  |
| Delete this application Submit Application                                                                                                    |                                                                |  |  |  |  |  |  |  |  |
| Application Status                                                                                                    |                                                                |  |  |  |  |  |  |  |  |
| Application Opening Date<br>15/02/2022                                                                                                    | Application Submitted Application Closing Date Pending Pending |  |  |  |  |  |  |  |  |

Figure 27. Application status

From the Application Status page, you can View the Application, Delete the Application or Submit the Application. This page also displays the closing date and time of the application.

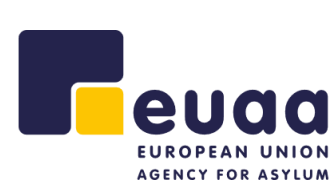

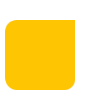

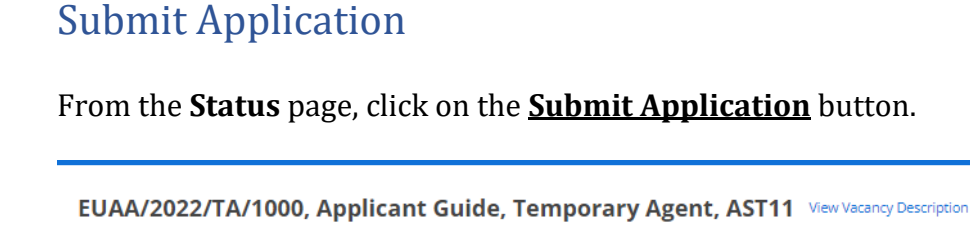

View Application

Status

EUROPEAN UNION AGENCY FOR ASYLUM

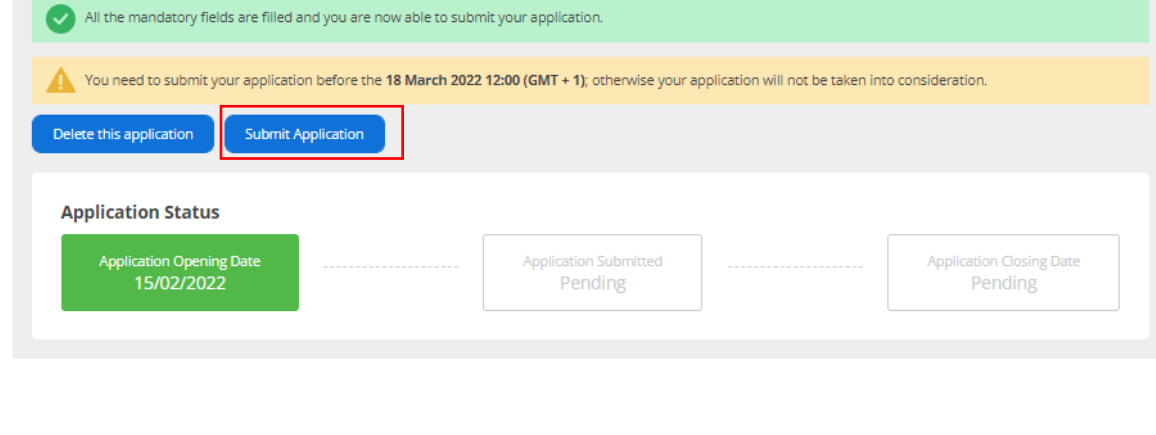

You will be presented with a confirmation dialog stating that no additional modifications can be made following the submission of application. Click on the Submit button once you are certain you would like to submit your application.

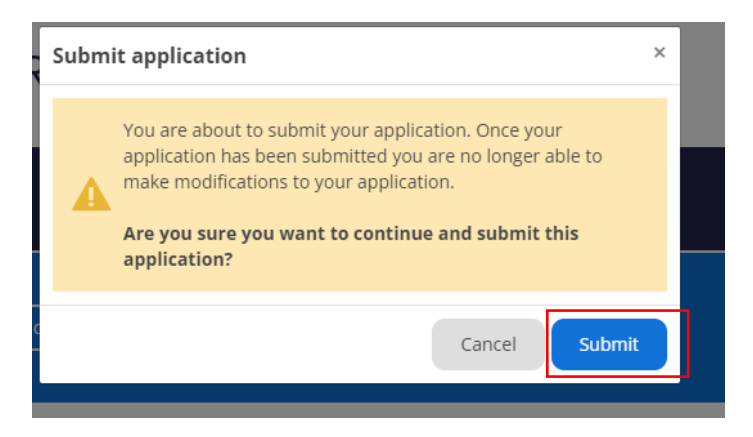

The Application Status page will update with your application status.

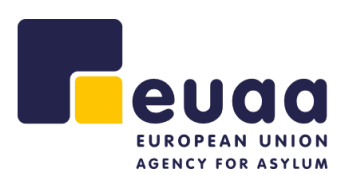

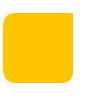

#### EUAA/2022/TA/1000, Applicant Guide, Temporary Agent, AST11 View Vacancy Description

| Status View Application                                                                                                    |                                     |  |  |  |  |  |  |  |  |  |
|----------------------------------------------------------------------------------------------------|-------------------------------------|--|--|--|--|--|--|--|--|--|
| i) Your application was submitted on 15 February 2022. Please visit your account regularly for the latest information regarding your application.                                                                 |                                     |  |  |  |  |  |  |  |  |  |
| Please note that if you wish to re-submit your application for Vacancy Notice - EUAA/2022/TA/1000, Applicant Guide, Temporary Agent, AST11, you will have to delete the current application and submit a new one. |                                     |  |  |  |  |  |  |  |  |  |
| Delete this application                                                                                                    |                                     |  |  |  |  |  |  |  |  |  |
| Application Status                                                                                                    |                                     |  |  |  |  |  |  |  |  |  |
| Application Opening Date Application Submitted 15/02/2022 15/02/2022                                                                                                    | Application Closing Date<br>Pending |  |  |  |  |  |  |  |  |  |

Figure 28. Submitted application

Concurrently you will also receive an email as a confirmation of the receipt of the application.

Confirmation of receipt of application - EUAA/2022/TA/1000, Applicant Guide, Temporary Agent, AST11

no-reply@euaa.europa.eu

Dear Guide Candidate,

Your application for EUAA/2022/TA/1000, Applicant Guide, Temporary Agent, AST11 has been submitted successfully.

Thank you

Kind regards, EASO Recruitment Team

Human Resources and Security Unit - Recruitment, Career and Development Sector

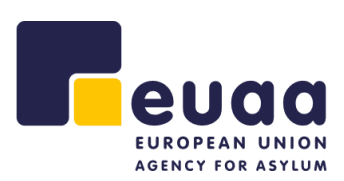

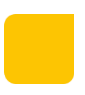

## Delete account

If you wish to delete your account, please send your request to <u>careers@euaa.europa.eu</u>.

# Frequently asked questions

For further questions and queries please consult the <u>Frequently Asked Questions</u>.